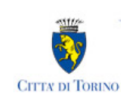

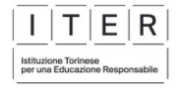

# Modulistica Online Servizi Educativi

# Manuale di uso

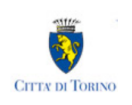

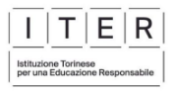

### SOMMARIO

| 1. | PREREQUISITI                                                 | 3  |
|----|--------------------------------------------------------------|----|
| 2. | COSA OCCORRE PER INIZIARE?                                   | 3  |
| 3. | CREDENZIALI PER ACCEDERE AL SISTEMA                          | 3  |
| 4. | INFORMAZIONI GENERALI SULLA COMPILAZIONE                     | 11 |
| 5. | DOMANDA COMPILATA, MA NON INVIATA - COMANDO RIPORTA IN BOZZA | 15 |
| 6. | ASSISTENZA                                                   | 17 |

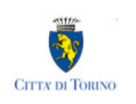

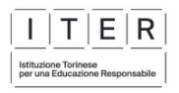

## **1. PREREQUISITI**

• POSSO COMPILARE LA DOMANDA DI PRE-ISCRIZIONE UTILIZZANDO UN PC O UN TABLET O UNO SMARTPHONE?

Si, il sistema di presentazione della domanda è accessibile sia da un PC sia da un tablet sia da uno smartphone, dotati di un collegamento alla rete Internet e di un browser (navigatore Internet) di ultima generazione.

#### • QUALI SONO I BROWSER CONSIGLIATI PER ACCEDERE AL SISTEMA?

In conformità con quanto indicato da AgID - Agenzia per l'Italia Digitale, non ci sono vincoli particolari rispetto al browser da utilizzare, purché venga preventivamente aggiornato alla versione più recente. Con le versioni più vecchie alcune funzionalità possono risultare non completamente funzionanti. Per verificare lo stato di aggiornamento del proprio browser si consiglia di consultare il link <u>Versioni</u> browser più usate in Italia secondo StatCounter.

#### • DEVE ESSERE INSTALLATO QUALCHE SOFTWARE PARTICOLARE?

No, non deve essere installato nessun software particolare se non un browser Internet.

**ATTENZIONE! Nel browser devono essere abilitati i Javascript.** Fare riferimento alla documentazione dello specifico browser.

### 2. COSA OCCORRE PER INIZIARE?

• CREDENZIALI

(Vedi successivo paragrafo 3)

INDIRIZZO DI POSTA ELETTRONICA

Un indirizzo valido di posta elettronica per poter ricevere le comunicazioni riguardanti l'esito della domanda.

• REGISTRAZIONE CONTATTI (NUMERO DI CELLULARE ED EMAIL) SU TORINO FACILE

Prima di iniziare la compilazione della domanda, viene richiesto di confermare che sono stati registrati i contatti di Torino Facile:

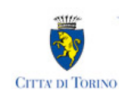

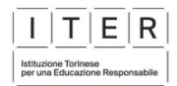

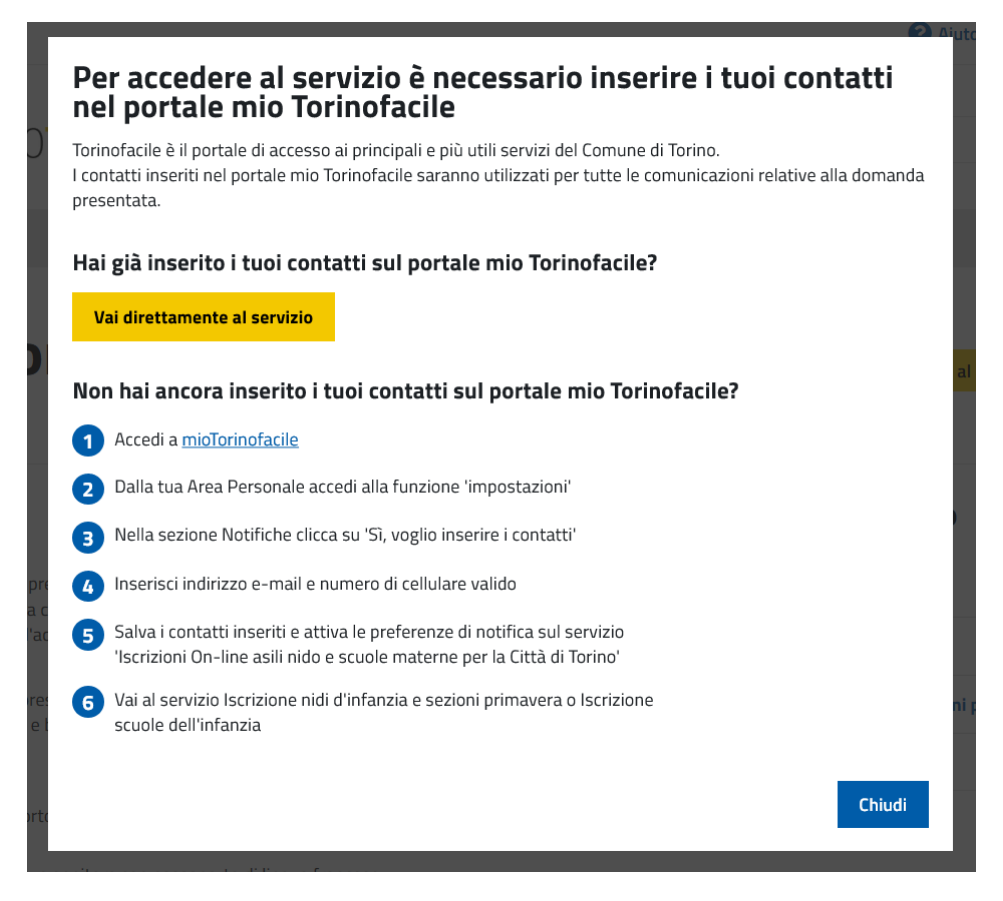

Per registrare i tuoi dati di contatto nei "contatti" di Torino Facile, accedere alla sezione "Impostazioni" (link <u>https://mio.torinofacile.it/app/index.html#impostazioni</u>) di Torino Facile e seguire le istruzioni. ATTENZIONE! La registrazione del numero di cellulare è obbligatoria per poter presentare la domanda.

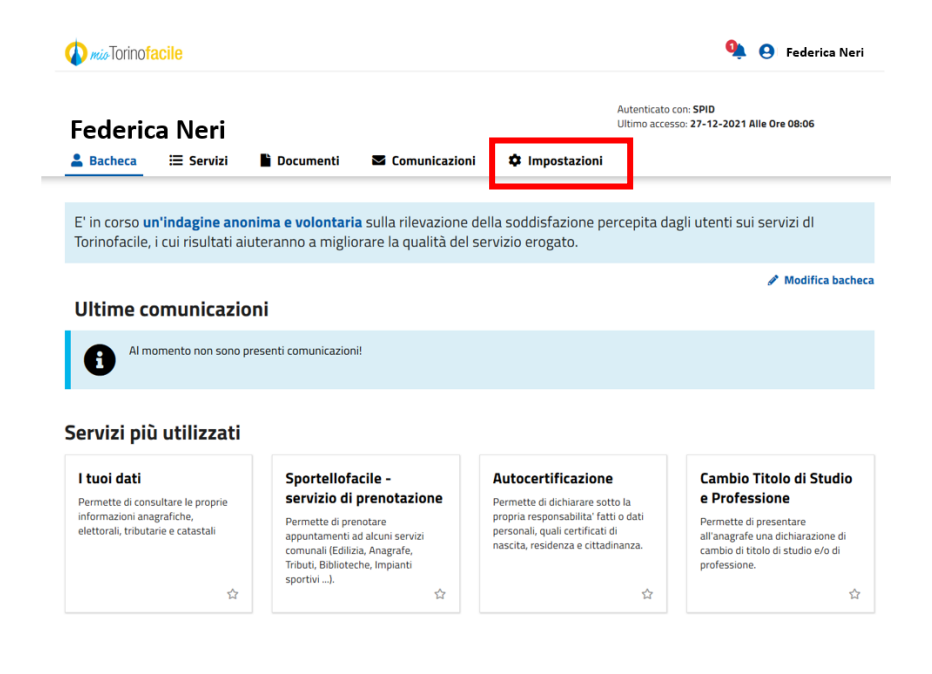

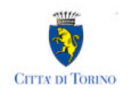

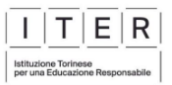

Accedere alla sezione **Impostazioni**, poi selezionare "Preferenze", quindi "Notifiche" e "Preferenze di notifica".

Cliccare su "Si, voglio inserire i contatti":

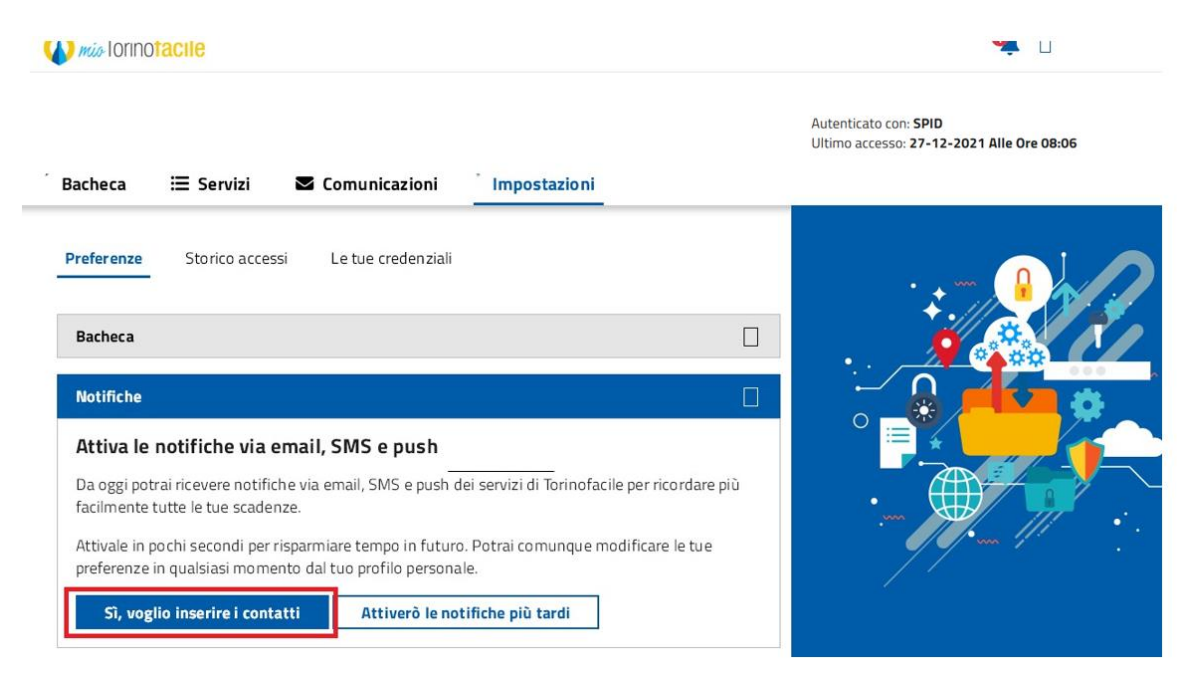

Cliccare su "Dichiaro di aver letto l'informativa e di accettare le condizioni d'uso":

### Termini e condizioni di uso

| <ul> <li>Email all'indirizzo di posta elettronica indicato;</li> <li>SMS al numero di telefono cellulare indicato;</li> <li>Messaggio istantaneo (push) sul desktop del proprio personal computer o sul proprio dispositivo mobile, in questo caso il<br/>servizio si avvale, per la consegna delle notifiche, del cloud FireBase di Google con le seguenti condizioni d'uso. La tipologia di<br/>notifica prescelta potrà essere in ogni momento revocata o modificata.</li> </ul> | • |
|----------------------------------------------------------------------------------------------------|---|
| Dati di contatto                                                                                                    |   |
| I dati di contatto sono unici per tutti servizi on line della PA piemontese che aderiranno al Servizio "Preferenze di notifica". Se si<br>modifica l'indirizzo email o il numero di cellulare già indicato, la modifica varrà, da quel momento, per tutti i servizi digitali rispetto a<br>quali si è deciso di avvalersi del servizio di "Preferenze di notifica", indipendentemente dal portale che li ospita e<br>dall'Amministrazione che offre il servizio.                    | i |
| L'indirizzo email e il numero di telefono cellulare forniti saranno salvati nel profilo preferenze e saranno validi come contatto unico<br>per i servizi online della PA piemontese che prevedono l'invio di notifiche. I dati di contatto forniti sono, infatti, gestiti dal CSI<br>Piemonte, quale ente strumentale per l'informatica della Pubblica Amministrazione Piemontese e Responsabile del trattamento<br>dei dati personali di Titolarità delle singole Amministrazioni. |   |
| Le informazioni complete sul trattamento dei dati personali si trovano sulle pagine dei singoli portali delle Pubbliche<br>Amministrazioni che offrono il servizio.                                                                                                    |   |
|                                                                                                    |   |
| Dichiaro di aver letto l'informativa e di accettare le condizioni d'uso                                                                                                    |   |
|                                                                                                    |   |

Avanti

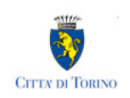

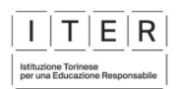

### Cliccare su "Avanti":

### Termini e condizioni di uso

 Email all'indirizzo di posta elettronica indicato;
 SMS al numero di telefono cellulare indicato;
 Messaggio istantaneo (push) sul desktop del proprio personal computer o sul proprio dispositivo mobile, in questo caso il servizio si avvale, per la consegna delle notifiche, del cloud FireBase di Google con le seguenti condizioni d'uso. La tipologia di notifica prescelta potrà essere in ogni momento revocata o modificata.

#### Dati di contatto

l dati di contatto sono unici per tutti servizi online della PA piemontese che aderiranno al Servizio "Preferenze di notifica". Se si modifica l'indirizzo email o il numero di cellulare già indicato, la modifica varrà, da quel momento, per tutti i servizi digitali rispetto ai quali si è deciso di avvalersi del servizio di "Preferenze di notifica", indipendentemente dal portale che li ospita e dall'Amministrazione che offre il servizio.

L'indirizzo email e il numero di telefono cellulare forniti saranno salvati nel profilo preferenze e saranno validi come contatto unico per i servizi online della PA piemontese che prevedono l'invio di notifiche. I dati di contatto forniti sono, infatti, gestiti dal CSI Piemonte, quale ente strumentale per l'informatica della Pubblica Amministrazione Piemontese e Responsabile del trattamento dei dati personali di Titolarità delle singole Amministrazioni.

Le informazioni complete sul trattamento dei dati personali si trovano sulle pagine dei singoli portali delle Pubbliche Amministrazioni che offrono il servizio.

#### Dichiaro di aver letto l'informativa e di accettare le condizioni d'uso

|  | 0      |  |
|--|--------|--|
|  | Avanti |  |
|  |        |  |
|  |        |  |
|  |        |  |

#### Cliccare sul quadratino sul campo e-mail:

|      | Informativa                                                                                                   | Contatti                                                                                                   | 3<br>Notifiche                                                                                       |                  |
|------|----------------------------------------------------------------------------------------------------|----------------------------------------------------------------------------------------------------|----------------------------------------------------------------------------------------------------|------------------|
| Cont | atti                                                                                                    |                                                                                                    |                                                                                                    |                  |
| 6    | Per ricevere le notifiche u<br>L'indirizzo email e il num<br>saranno validi come con<br>l'invio di notifiche. | via mail o SMS <b>devi inserire a</b><br>ero di telefono mobile sarann<br>tatto unico per i servizi online | I <b>meno l'indirizzo email.</b><br>o salvati nel tuo profilo persor<br>della PA piemontese che prev | nale e<br>redono |
|      | <b>-mail (*):</b> Inserisci (campo c                                                                          | obbligatorio)                                                                                              |                                                                                                    |                  |
| r    | Numero di telefono mobile:                                                                                    | Inserisci                                                                                                  |                                                                                                    |                  |
|      |                                                                                                    | Avanti                                                                                                    |                                                                                                    |                  |

Inserire l'indirizzo e-mail e poi cliccare salva.

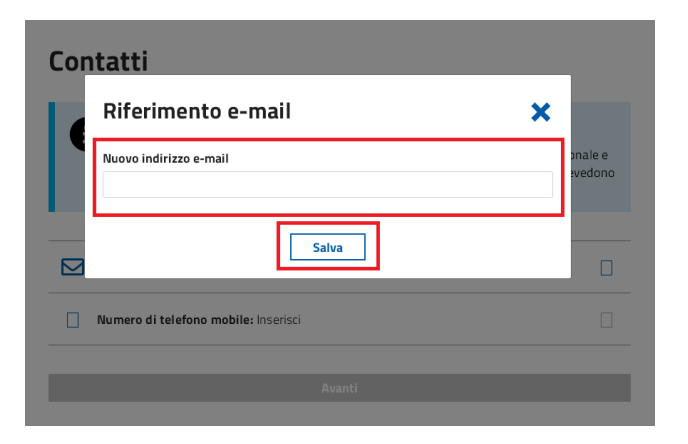

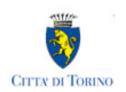

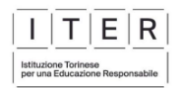

Inserire codice di sicurezza ricevuto via e-mail e cliccare invia:

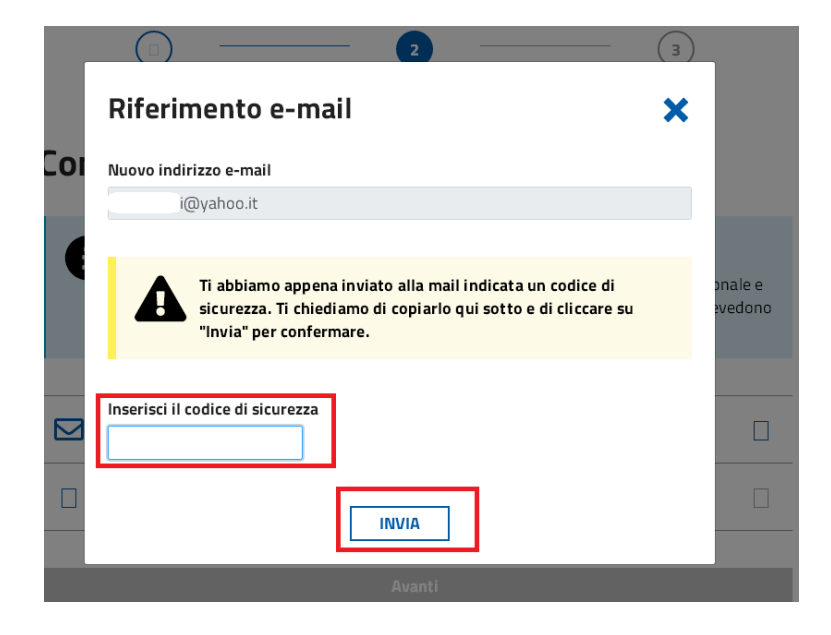

Cliccare sul quadratino sul campo numero di telefono mobile:

| Informativa                                            |                                                                                         | - 2 -<br>Contatti                                                                    |                                                                   | 3<br>Notifiche                                             |
|--------------------------------------------------------|-----------------------------------------------------------------------------------------|--------------------------------------------------------------------------------------|-------------------------------------------------------------------|------------------------------------------------------------|
| Contatti                                               |                                                                                         |                                                                                      |                                                                   |                                                            |
| Per riceve<br>L'indirizzo<br>saranno v<br>l'invio di r | ere le notifiche via ma<br>o email e il numero di<br>validi come contatto<br>notifiche. | ail o SMS <b>devi inseriro</b><br>i telefono mobile sara<br>unico per i servizi onli | almeno l'indirizzo<br>nno salvati nel tuo p<br>ne della PA piemon | <b>email.</b><br>profilo personale e<br>tese che prevedono |
| <b>E</b> -mail (*):                                    | @yahoo.it                                                                               |                                                                                      |                                                                   |                                                            |
| Numero di te                                           | I <b>efono mobile:</b> Inser                                                            | isci<br>Avanti                                                                       |                                                                   |                                                            |

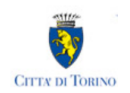

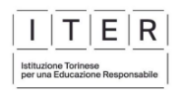

### Inserire numero di telefono e poi cliccare su salva:

| Informativa               | Contatti                                  | Notifiche |
|---------------------------|-------------------------------------------|-----------|
|                           |                                           |           |
| optatti                   |                                           |           |
| Numero di tele            | efono mobile                              | ×         |
| Nuovo numero di telefono  | mobile (inserire il numero senza prefisso |           |
| internazionale)           |                                           | evedono   |
|                           |                                           |           |
|                           |                                           |           |
| 2                         | Salva                                     |           |
| Numero di telefono mobile | nserisci :                                |           |
|                           |                                           |           |
|                           | Avanti                                    |           |
|                           |                                           |           |

Inserire codice di sicurezza arrivato via sms e cliccare invia:

|     | Informativa                                         | Contatti             | Notifiche          |
|-----|-----------------------------------------------------|----------------------|--------------------|
| Соі | Numero di tel                                       | efono mobile         | ×                  |
|     | Nuovo numero di telefon                             | o mobile             | _                  |
|     | Tentativo numero: 1<br>Inserisci il codice di sicur | ezza inviato via sms | phale e<br>evedono |
|     |                                                     | INVIA                |                    |
|     |                                                     | Avanti               |                    |

Cliccare su "Avanti":

| di Torino |
|-----------|
| DI TORINO |

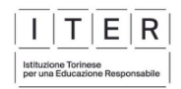

|      | Informativa                                                                                              | 2<br>Contatti                                                                                                    | 3<br>Notifiche                                                                                        |
|------|----------------------------------------------------------------------------------------------------|----------------------------------------------------------------------------------------------------|----------------------------------------------------------------------------------------------------|
| Cont | atti                                                                                                    |                                                                                                    |                                                                                                    |
| 0    | Per ricevere le notifich<br>L'indirizzo email e il nu<br>saranno validi come co<br>l'invio di notifiche. | e via mail o SMS <b>devi inserire alme</b><br>mero di telefono mobile saranno si<br>intatto unico per i servizi online del | <b>eno l'indirizzo email.</b><br>alvati nel tuo profilo personale e<br>la PA piemontese che prevedono |
| E E  | -mail (*): @yah                                                                                          | ioo.it                                                                                                    |                                                                                                    |
| N    | umero di telefono mobil                                                                                  | <b>e:</b> 393383                                                                                                    |                                                                                                    |
|      |                                                                                                    | Avanti                                                                                                    |                                                                                                    |

#### AUTORIZZARE IL SERVIZIO ISCRIZIONI ON LINE NELLE PREFERENZE DI NOTIFICA

Dopo aver registrato email e numero di cellulare nei "Contatti" di Torino Facile, è necessario autorizzare l'invio delle comunicazioni.

Per autorizzare l'invio delle comunicazioni da parte del servizio di presentazione domande on line occorre effettuare le seguenti operazioni:

Cliccare su "email" e "sms" alla voce "Servizi Educativi", poi su "Salva" e infine su "Avanti".

| Preferenze di notifica                                                                                     |                         |        |     |
|----------------------------------------------------------------------------------------------------|-------------------------|--------|-----|
| Accendi l'icona relativa al canale su cui vuoi ricevere i mess<br>notifica (blu = acceso, grigio = spento) | saggi di<br><b>push</b> | email  | sms |
| Servizi Educativi                                                                                          |                         | $\geq$ |     |
| Scadenza TARI                                                                                              |                         |        |     |
| Sportellofacile (appuntamenti)                                                                             |                         |        |     |
| Canone di affitto e locazione                                                                              |                         |        |     |
| Scadenza IMU e TASI                                                                                        |                         |        |     |
| Salva                                                                                                    |                         |        |     |

Finita la procedura si potrà tornare a "Mio Torinofacile"

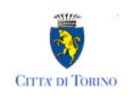

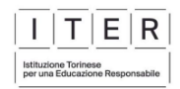

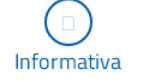

| Contatti |  |
|----------|--|

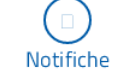

## Notifiche attivate

| -   |
|-----|
|     |
| - I |
| × . |

Hai inserito correttamente i tuoi contatti e hai attivato il servizio di notifica

Torna a "Mio Torinofacile"

## **3. CREDENZIALI PER ACCEDERE AL SISTEMA**

#### • COME ACCEDO AL SISTEMA DI PRESENTAZIONE DOMANDA?

L'accesso al sistema di presentazione della domanda avviene mediante l'utilizzo di credenziali di accesso valide:

le credenziali SPID rilasciate dagli Identity Provider accreditati da AgID. L'elenco di tali Provider è consultabile sul sito AgID (<u>https://www.agid.gov.it/it/piattaforme/spid/identity-provider-accreditati</u>).

Per maggiori informazioni sulla richiesta dell'identità SPID, consultare la pagina dedicata sul sito ufficiale: <u>http://www.spid.gov.it/richiedi-spid</u>

- credenziali attive sulla nuova Tessera Sanitaria con funzionalità di Carta Nazionale dei Servizi (TS-CNS). I cittadini dovranno recarsi presso la propria ASL per la procedura di attivazione della carta, previo riconoscimento dell'identità *de visu* e dovranno disporre di un lettore di *smart* <u>card</u> opportunamente configurato;
- credenziali attive sulla CIE (Carta d'identità elettronica) rilasciate a partire da luglio 2016 con numero seriale, presente in alto a destra sulla carta, che inizia con la sigla "CA";
- certificati digitali di tipo Carta nazionale dei Servizi (CNS) emessi da certificatori accreditati
  presso l'Agenzia Digitale (AgID). L'elenco di tali certificatori è liberamente consultabile sul sito
  istituzionale dell'Agenzia (<u>http://www.agid.gov.it/agenda-digitale</u>) Anche in questo caso sarà
  necessario seguire le indicazioni del proprio provider per la corretta configurazione
  (installazione di software ad hoc o configurazione di dispositivi per l'utilizzo della CNS, quali ad
  es. i lettori di smart card).

# • COSA COMPORTA L'UTILIZZO DELLA CREDENZIALE PERSONALE NELLA COMPILAZIONE DELLA DOMANDA?

Il richiedente che presenta la domanda viene identificato (nome, cognome e codice fiscale) dalla credenziale utilizzata.

Una domanda compilata con l'utilizzo della credenziale equivale ad una domanda firmata dal Richiedente della domanda stessa, che **autocertifica - sotto la propria responsabilità - la correttezza dei dati inseriti**.

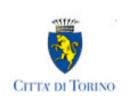

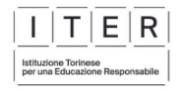

### 4. INFORMAZIONI GENERALI SULLA COMPILAZIONE

#### COMPILAZIONE DI UNA NUOVA DOMANDA

Una volta eseguito l'accesso, attraverso il click sul tasto Accedi al Servizio presente nella pagina 'LINK TORINO FACILE', il sistema presenterà la seguente videata:

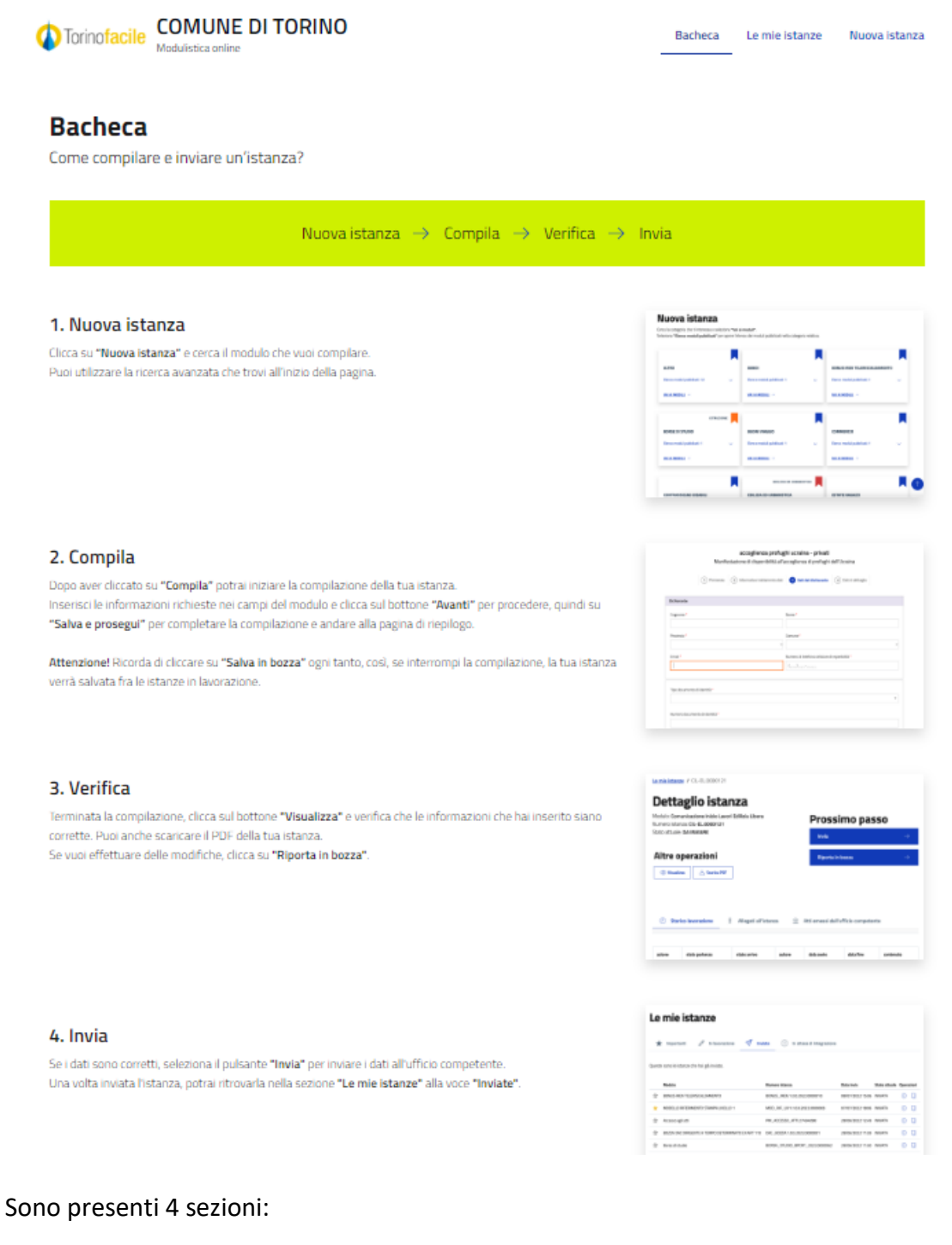

• Bacheca: istruzioni brevi di compilazione del modulo on line

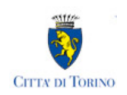

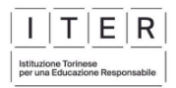

- Le mie istanze: qui ci sono tutte le istanze compilate dall'utente, suddivise in:
  - "in lavorazione" domande salvate in bozza dall'utente
  - o "in attesa di integrazione" sezione non utilizzata dal servizio Nidi d'Estate
  - o "importanti" (sono quelle che l'utente contrassegna con la stellina)
  - "inviate" domande già inviate
- Nuova istanza: è la sezione dove poter selezionare il modulo da compilare e avviare la compilazione
- **Cerca istanza:** in questa sezione è possibile effettuare una ricerca delle proprie istanze, impostando filtri e/o criteri di ricerca. Se il richiedente ha già compilato in bozza o inviato una domanda, la ricerca può essere effettuata indicando il numero della stessa

Per presentare una nuova domanda selezionare quindi "Nuova istanza".

#### • INSERIMENTO DEI DATI

Per la compilazione della domanda verrà richiesta la compilazione di una serie di informazioni.

I campi obbligatori sono contrassegnati da un asterisco \*.

#### NAVIGAZIONE FRA LE PAGINE DEL MODULO DI PREISCRIZIONE

Il modulo di preiscrizione è diviso in sezioni per rendere più semplice la compilazione. Per avanzare da una sezione alla successiva selezionare il comando "Successivo"

| Precedente | Successivo |
|------------|------------|
|------------|------------|

Il passaggio alla pagina successiva è possibile solo se sono stati compilati i dati obbligatori richiesti.

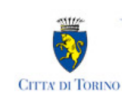

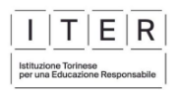

#### • SALVATAGGIO IN BOZZA

È sempre possibile sospendere la compilazione della domanda e salvare in bozza i dati già inseriti fino a quel momento, mediante il **pulsante "Salva in bozza"**, posizionato in basso a destra nella videata di ciascuna scheda di compilazione.

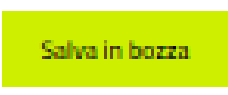

Sarà possibile proseguire con la compilazione della domanda in un momento successivo accedendo nuovamente all'interfaccia di compilazione.

Per riprendere la compilazione basterà recuperare la domanda salvata in bozza nella sezione "Le mie istanze", elenco "In lavorazione" e poi procedere con la modifica del modulo.

| Torinofacile COMUNE DI T<br>Modulistica online                                                                               | ſORINO                                                                                                    |                                    | Bacheca       | Le mie istanze | Nuova istanza |
|----------------------------------------------------------------------------------------------------|----------------------------------------------------------------------------------------------------|------------------------------------|---------------|----------------|---------------|
| Le mie istanze                                                                                                    |                                                                                                    |                                    |               |                |               |
| <ul> <li>Ricerca avanzata</li> </ul>                                                                                         |                                                                                                    |                                    |               |                | ^             |
| 🖉 In lavorazione 🛛 Inviate                                                                                                   | € In attesa di pagamento                                                                                       | Importanti                         |               |                |               |
|                                                                                                    |                                                                                                    |                                    |               |                |               |
| Qui trovi le istanze che hai lasciato in uno sta<br><sup>ว</sup> er aggiungere un'istanza al gruppo <b>Importa</b>           | ito di bozza, ossia ancora in lavorazione.<br>nti, clicca sulla stellina 🛠 in corrispondenza                   | a della riga.                      |               | •              | /             |
| Qui trovi le istanze che hai lasciato in uno sta<br><sup>9</sup> er aggiungere un'istanza al gruppo <b>Importa</b><br>Modulo | ito di bozza, ossia ancora in lavorazione.<br>nti, clicca sulla stellina 🛠 in corrispondenza<br>Numero istanza | a della riga.<br>Data di creazione | Stato attrale | c              | Iperizioni    |

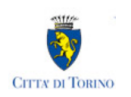

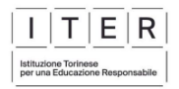

• IL SISTEMA SEGNALA UN ERRORE SU UN DATO OBBLIGATORIO E NON MI FA PROSEGUIRE Se ci sono dati obbligatori non valorizzati, il sistema non permette di avanzare e segnala in rosso con un breve messaggio i campi da completare. In questo caso inserire i dati mancanti e proseguire.

Es. se si seleziona "successivo" senza aver valorizzato il campo "Cellulare\*" viene mostrato il seguente avviso:

| Cellulare *              |   |
|--------------------------|---|
| ()                       | 0 |
| Cellulare è obbligatorio |   |

• POSSO TORNARE INDIETRO NEL FLUSSO DI COMPILAZIONE E CORREGGERE UN DATO GIA' INSERITO?

È possibile poi tornare indietro nel flusso di compilazione con il comando "Precedente".

Precedente

ATTENZIONE! Non utilizzare <u>mai</u> il tasto "Indietro" del browser per tornare indietro nel flusso di compilazione, possono essere cancellate tutte le informazioni non salvate.

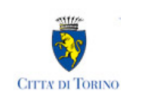

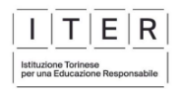

#### MAIL DI CONFERMA

Il sistema invia una mail di conferma (del tipo "no-reply") all'indirizzo e-mail indicato nella domanda. In questa mail viene riportato il codice della domanda (dove le ultime 7 cifre costituisco il numero della domanda).

#### • ELENCO DELLE DOMANDE INVIATE

Subito dopo aver inviato la domanda, è possibile visualizzarla dalla homepage del servizio. Alla domanda è associato lo stato "INVIATA":

### Le mie istanze

| Q Ri                   | icerca avanzata                                             |                                                 |                                                  |                                            |               |            |
|------------------------|-------------------------------------------------------------|-------------------------------------------------|--------------------------------------------------|--------------------------------------------|---------------|------------|
| n 🖉                    | lavorazione                                                 | 🖉 Inviate                                       | In attesa di pagar                               | mento 🔺 Importar                           | iti           |            |
|                        |                                                             |                                                 |                                                  |                                            |               |            |
| te sor<br>ggiun        | no le istanze che h<br>ngere un'istanza al                  | ai già inviato.<br>gruppo <b>Importa</b>        | inti, clicca sulla stellina ☆ ir                 | n corrispondenza della riga.               |               |            |
| ste sor<br>Iggiun<br>M | no le istanze che h<br>1gere un'istanza al<br><b>Modulo</b> | ai già inviato.<br>gruppo <b>Importa</b><br>Num | anti, clicca sulla stellina ☆ ir<br>nero istanza | n corrispondenza della riga.<br>Data invio | Stato attuale | Operazioni |

#### • VISUALIZZAZIONE

Selezionare i dettagli della domanda inviata, mediante il comando (i):

| Altre oper  | Duplica   | Scarica PDF رائی       |                      |                    |           |
|-------------|-----------|------------------------|----------------------|--------------------|-----------|
| Storico las | vorazione | 🕴 Allegati all'istanza | 🏦 Atti emessi dall'u | ufficio competente |           |
|             |           |                        |                      |                    |           |
| azione      | stato     | partenza               | stato arrivo         | data avvio         | contenuto |
| Completa    | BOZZ      | А                      | DA INVIARE           | 03/05/2024 19:35   |           |
| Invia       | DA IN     | VIARE                  | ΙΝΙΛΙΔΤΔ             | 03/05/202/, 19-25  |           |

E poi il comando "visualizza"

## 5. DOMANDA COMPILATA, MA NON INVIATA - COMANDO RIPORTA IN BOZZA

Dopo aver terminato la compilazione e salvato i dati inseriti nel modulo, **il richiedente può scegliere di non procedere immediatamente con l'invio della domanda** (ad es. perché ha necessità di modificare alcune informazioni inserite sul modulo) e di salvare in bozza il modulo mediante il pulsante "Riporta in bozza".

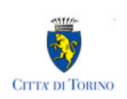

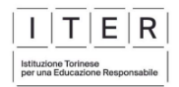

Le mie istanze / ESTA\_RAGA\_24.98014865

| ESTA_R              | AGA_24.9801486                  | 5                             |                  |               |  |
|---------------------|---------------------------------|-------------------------------|------------------|---------------|--|
| Modulo: ESTATE RA   | AGAZZI 2024                     |                               | Prossimo passo   |               |  |
| Stato attude: DA II | NVIARE                          |                               | Invia            | $\rightarrow$ |  |
|                     |                                 |                               | Riporta in bozza | $\rightarrow$ |  |
|                     |                                 |                               |                  |               |  |
| Altre operation     | azioni<br>بغ Scarica PDF        |                               |                  |               |  |
| Storico lavo        | orazione 🕴 Allegati all'istanza | 🏦 Atti emessi dall'ufficio co | ompetente        |               |  |
|                     |                                 |                               |                  |               |  |
| azione              | stato partenza                  | stato arrivo                  | data avvio       | contenuto     |  |
| Completa            | BOZZA                           | DA INVIARE                    | 06/05/2024 14:59 |               |  |

Selezionare "Conferma" alla domanda "Confermi di voler riportare questa istanza allo stato bozza?"

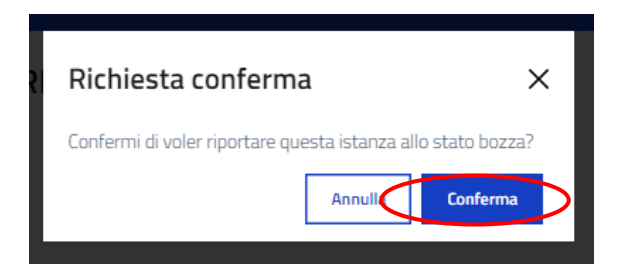

Il richiedente potrà nuovamente visualizzare e, se necessario, modificare il modulo appena salvato in bozza nella sezione "Le mie istanze", elenco "In lavorazione" e poi procedere con la modifica del modulo.

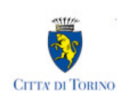

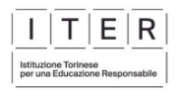

## 6. ASSISTENZA

• CHI BISOGNA CONTATTARE PER ASSISTENZA NELL'USO DEL SISTEMA DI COMPILAZIONE E NELLA COMPILAZIONE DELLA DOMANDA?

Per richieste di assistenza relative all'uso del sistema di compilazione, **compilare il form pubblicato sul portale "Torino Facile", al link** <u>https://servizi.torinofacile.it/assistenza/form/index.php</u>. Per l'invio del form di richiesta di assistenza è necessario compilare una serie di informazioni. I campi obbligatori sono contrassegnati da un asterisco \*.

#### • CHI BISOGNA CONTATTARE PER PROBLEMI CON LE CREDENZIALI SPID?

Per informazioni sulle credenziali SPID contattare l'assistenza del gestore che ha rilasciato la credenziale.

Si suggerisce inoltre di:

- provare a cambiare il browser utilizzato
- effettuare la "verifica credenziale" utilizzando la procedura "Verifica le credenziali SPID" al link <u>https://servizi.regione.piemonte.it/come-accedere-ai-servizi</u>